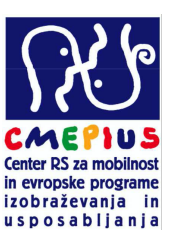

### KAKO PRIDOBITI PIC KODO – na kratko

- A. Pridobitev PIC kode (Postopek za tiste organizacije, ki prvič pridobivajo PIC kodo)
- **B.** Posodabljanje podatkov organizacije (Postopek za tiste organizacije, ki imajo že pridobljeno PIC kodo in morajo preveriti njeno ustreznost glede na zahteve programa Erasmus+, Evropa za državljane, itd.)

## A. Pridobitev PIC kode

## 1. KORAK

#### Ustvarite si ECAS račun

Preden začnete s postopkom registracije, morate imeti ECAS račun. S tem si pridobite uporabniško ime in geslo, ki vam bo omogočil vpis v širok nabor sistemov. Račun si ustvarite na spletni strani: <u>https://webgate.ec.europa.eu/cas/eim/external/register.cgi</u>

# 2. KORAK

Po odprtju ECAS računa odprite spletno stran portala za udeležence in pričnite z registracijo organizacije. Spletna stran za registracijo je dostopna na: <u>http://ec.europa.eu/education/participants/portal/desktop/en/organisations/register.html</u>

# 3. KORAK

Vnesite vse zahtevane podatke v zavihkih: »Wellcome«, »Organisation«, »Address«, »Contact« in »Programme«. S tem boste opravili prvi del registracije. **ZELO POMEMBNO:** preden kliknete »Finish your registration«, **obvezno izberite program v katerega se nameravate prijaviti npr. Erasmus+ (slika spodaj):** 

|                                           |                      |                            |                                                                                                    | Engiste                                | but                  |                  |
|-------------------------------------------|----------------------|----------------------------|----------------------------------------------------------------------------------------------------|----------------------------------------|----------------------|------------------|
| WELCOME                                   | DISANSATION          | ADDRESS                    | CONTACT                                                                                                    | PROCRAMME                              | SUBMIT               | DONE             |
| Programme                                 | specific data        | Programme-Specific Info    | rmation                                                                                                    | v                                      |                      |                  |
| Thurs you for con                         | pietreg the first    | You can Snish the Em       | it stap of the capietre                                                                                                    | tion and net a BiC or w                |                      | Table I lines    |
| step in repistering                       | April to Branchipper | The can initial the lift   | save                                                                                                    | ed your draft.                         | ou can come caca     | rater a you      |
| How you can allo                          |                      |                            |                                                                                                    |                                        |                      |                  |
| - Mish year report<br>the Participant Ide | milicature Cede, or  |                            | ( Sec                                                                                                    | A NUMBER OF STREET                     |                      |                  |
| - provide actiditions                     | internation relating |                            |                                                                                                    |                                        |                      |                  |
| In a Specific Freq                        | Determs subject a    | You can also continue y    | our registration with                                                                                                    | filling in program spec                | offic information. A | tter filling-in, |
| the right-hand side                       | ared follow the      | 10                         | a wood for service and a                                                                                                    | . For our links you re                 | grananon.            |                  |
| matractions in the                        | extension form       |                            | Programme :                                                                                                    | Select a Programme from                | The line             |                  |
| sublimitie (Nov a                         | directory in the     |                            |                                                                                                    | Electricity                            | the cat              |                  |
| stand into any                            | 979) (               |                            |                                                                                                    | Creative Europe<br>Europe for Citizene |                      |                  |
|                                           |                      |                            |                                                                                                    | EU AD Volotiens                        | · · · · · ·          |                  |
|                                           |                      |                            |                                                                                                    |                                        |                      |                  |
|                                           |                      |                            |                                                                                                    |                                        |                      |                  |
|                                           |                      |                            |                                                                                                    |                                        |                      |                  |
|                                           |                      |                            |                                                                                                    |                                        |                      |                  |
|                                           |                      |                            |                                                                                                    |                                        |                      |                  |
| -                                         |                      |                            |                                                                                                    |                                        |                      |                  |
|                                           |                      |                            |                                                                                                    |                                        |                      |                  |
|                                           |                      | Distantial Distance of the | Contraction of the local division of the local division of the loc |                                        |                      |                  |

Po izboru programa se vam bo prikazala stran (slika spodaj), kjer izpolnite zahtevane podatke ter kliknete »Save and Return«, nato kliknete »Finish your registration«.

|                                                                                                    |                                                                                                    |                   |           | Englis                   | sh(en) | •    |
|----------------------------------------------------------------------------------------------------|----------------------------------------------------------------------------------------------------|-------------------|-----------|--------------------------|--------|------|
| WELCOME                                                                                                    | ORGANISATION                                                                                                    | ADDRESS           | CONTACT   | PROGRAMME                | SUBMIT | DONE |
| EAC<br>Please select from<br>and scope of your o<br>none of the options<br>organisation, select<br>a short description<br>organisation.<br>Small or medium-si<br>(SME) is an enterpr<br>• Lees than 250 em<br>• A balance sheet k<br>• A year turnover o | the lists the type<br>irganisation If<br>is relevant for your<br>'OTHER' and add<br>of your<br>zed enterprise<br>ise with:<br>poycee.<br>Swer than 50M €.<br>f less than 43M € | e < Back Save Dra | nedium- C | Associations<br>Yes C No |        |      |

Ţ

#### 4. KORAK

|                                                                                                   |                                                                                      |                                                               |                               |                                      | English(en)       |       |      |
|---------------------------------------------------------------------------------------------------|--------------------------------------------------------------------------------------|---------------------------------------------------------------|-------------------------------|--------------------------------------|-------------------|-------|------|
| WELCOME                                                                                           | STATUS                                                                               | ORGANISATION                                                  | ADDRESS                       | CONTACT                              | PROGRAMME         |       | DONE |
| Next steps                                                                                        | following PIC number to                                                              | You have re                                                   | gistered the                  | following data f                     | or this organisat | ion:  |      |
| dentify your organisa<br>communication or inter<br>European Commission<br>will receive an email c | tion in your further<br>ractions with the<br>and its Agencies. You<br>onfirming your | Legal Name<br>Legal Address                                   |                               | Test d.o.o.<br>, Testna 1, Ljubljana |                   |       |      |
|                                                                                                   |                                                                                      | Business Registra                                             |                               | 1212121212                           |                   |       |      |
| organisation's data an<br>documents from the M<br>the Participant Portal.                         | d upload supporting<br>ly Organisations tab in                                       | Organisation type<br>Is it a Small Media<br>Organisation desc | um Enterprise (SMI<br>ription | Student association<br>E)? No        |                   |       |      |
|                                                                                                   |                                                                                      |                                                               | P                             | PIC number: 946                      | 077667            |       |      |
|                                                                                                   |                                                                                      |                                                               | Thank                         | you for using the Partici            | oant Portal       |       |      |
|                                                                                                   |                                                                                      |                                                               |                               |                                      |                   |       |      |
|                                                                                                   |                                                                                      |                                                               |                               |                                      |                   |       |      |
|                                                                                                   |                                                                                      | Print                                                         |                               |                                      | (                 | Close |      |

PIC kode). Potrditveno sporočilo vsebuje podatke, ki ste jih navedli skozi registracijo ter PIC kodo. Skrbno preverite vse podatke in sledite nadaljnjim navodilom.

Za ogled registriranih podatkov, za spreminjanje podatkov ali nalaganje dokumentov se vpišite v URF portal s svojim ECAS računom, nato kliknite na zavihek »Organisation« (levo zgoraj)  $\rightarrow$  »My Organisation«. Za

🔟 , za ogled registriranih podatkov pa gumb spreminjanje podatkov kliknete gumb

5. KORAK

| Nalaganje dokazil                                                                                                    |
|----------------------------------------------------------------------------------------------------|
| Za registracijo in pridobitev PIC kode potrebujete zgolj podatke, ki ste jih navedli zgoraj, vendar je<br>registracija ustrezno končana šele, ko na portal naložite tudi vse zahtevane dokumente!                                                                                                    |
| Postopek za nalaganje dokazil<br>Dokazila naložite tako, da kliknete gumb $\bigcirc$ , ki je poleg organizacije za katero želite naložiti dokumente.<br>Samodejno se bo odprl zavihek »Organisations«. Izberete drugi zavihek »Documents« $\rightarrow$ »Add a new<br>document« $\rightarrow$ »Browse«, nato pa poiščete in izberete dokument, ki ga želite naložiti. Dokumente oziroma<br>dokazila, ki jih je potrebno naložiti, morate pred nalaganjem skenirati in jih shraniti na računalnik. Ko boste<br>datoteko z dokumentom naložili, ji določite tip, v polju »Description« pa jo na kratko opišite (avtor, zadeva,<br>vsebina,). |

Zahtevani dokumenti za sodelovanje v decentraliziranih akcijah programa Erasmus+ so:

**1.»Legal Entity Form**« dostopen na: <a href="http://ec.europa.eu/budget/contracts\_grants/info\_contracts/legal\_entities/legal\_entities\_en.cfm">http://ec.europa.eu/budget/contracts\_grants/info\_contracts/legal\_entities/legal\_entities\_en.cfm</a>

2.»Financial Identification Form« dostopen na:

<u>http://ec.europa.eu/budget/contracts\_grants/info\_contracts/financial\_id/financial\_id\_en.cfm</u> Organizacijam, ki ne bodo prijavljale lastnih projektov (bodo samo partnerji), finančne identifikacije oz. dodatnih dokazil za finančno kapaciteto, v URF portal ni potrebno nalagati.

3. Projekti, ki zaprošajo za več kot 60.000 EUR in jih prijavljajo ne-javne organizacije pa morajo priložiti tudi »dokazila o finančni kapaciteti«, to je zaključena bilanca stanja za zadnje zaključeno leto, organizacije, ki so zavezane reviziji pa poročilo za zadnje revidirano leto.

#### **!!Pomembno pri Financial Identification Form!!**

Na spletnem naslovu UJP – ki vodi vse račune <u>posrednih in neposrednih proračunskih uporabnikov</u>, ki imajo svoje račune odprte pri Banki Slovenije je natančno opisan postopek, kaj morajo narediti, da dobijo potrjen obrazec »Financial Identification«. Če obrazcu priložite zadnji izpisek iz transakcijskega računa, potem obrazec lahko podpiše samo odgovorna oseba organizacije in ni potrebno obrazca pošiljati na UJP (to določilo je napisano na obrazcu spodaj). Izpisek si lahko natisnete iz aplikacije UJPnet. Več informacij: <u>http://www.ujp.gov.si/dokumenti/dokument.asp?id=364</u>

Ostali (ne-proračunski) uporabniki se obrnite na svoje komercialne banke.

#### PODROBNEJŠA NAVODILA SO VAM NA VOLJO V NASLEDNJIH DOKUMENTIH:

- Vodnik za prijavitelje, del C, str. 191 in str. 193 (katere dokumente je potrebno naložiti)
- Celoten postopek registracije je v celoti korak za korakom opisan v Priročniku za pridobitev PIC kode, ki ga najdete v slovenskem jeziku na spletni strani <u>http://www.erasmusplus.si/razpisi/</u>
- Priročnik je dostopen tudi v angleški različici: http://www.erasmusplus.si/razpisi/
- V kolikor vam pomoč iz Priročnika za PIC ne zadostuje, se lahko obrnete tudi na nacionalno agencijo: <u>tehnicna.pomoc@cmepius.si</u>

### B. Posodabljanje podatkov o organizaciji (za tiste, ki že imajo PIC kodo)

V kolikor ste že pridobili PIC kodo a niste izvedli koraka 3 v navodilih zgoraj (izbor programa) ali ste PIC kodo pridobili že v preteklosti (7. okvirni program), kliknite na zavihek »Organisation« (levo zgoraj)  $\rightarrow$  »My Organisation«.

Za spreminjanje podatkov kliknete gumb 🛄, za ogled registriranih podatkov pa gumb 💴

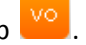

Za posodobitev podatkov kliknite gumb 🚾 nato pa v zavihku »Organisation« izberite program za katerega boste oddali prijavo (slika spodaj). Ta korak je obvezen za vse, saj vam v preteklosti ni bilo potrebno označevati programov.

| Welcome                                      | , you can edit Demo Organisat              | tion 1 949728456                     | English(en)     |      |
|----------------------------------------------|--------------------------------------------|--------------------------------------|-----------------|------|
| Messages Documents Organisati                | on Legal Address Contact Person LEAR EA    | c                                    |                 |      |
| Organisation Data                            | Effective Date *:                          | 0                                    |                 |      |
| Please enter the data for the<br>progression | PIC<br>Is the organisation a Legal Person? | 949728456<br>() @Yes () No, I am a N | latural Person. |      |
|                                              | Is it a Non-Proft Organisation?            | OYes @ No                            |                 |      |
|                                              | Is it a Public Body?                       | O OYes @ No                          |                 |      |
|                                              | Is it a NGO?                               | O Yes @ No                           |                 |      |
|                                              | Legal Name *                               | Demo Organisation 1                  |                 |      |
|                                              | Business Name                              | DEMO                                 |                 |      |
|                                              | Official Language *                        | French                               |                 |      |
|                                              | Establishment/Registration Country *       | Belgium                              |                 |      |
|                                              | Legal Form                                 | () UNKNOWN                           |                 |      |
|                                              | VAT number                                 | Yes No                               |                 |      |
|                                              | Business Registration Number *             | 1234567890                           |                 |      |
|                                              | Registration Date *                        | 17-11-2013                           |                 |      |
|                                              | Registration Authority *                   | Demo Authoritiy                      |                 |      |
|                                              | NACE code                                  | Computer programm                    | ing. consult    |      |
| Erasmus+                                     | Indate your data     Recat Filer           |                                      |                 | Quit |
| Choose your Framework Program                | me                                         | teast manual                         |                 |      |
| Creative Europe<br>Europe for Citizens       |                                            | user memual                          |                 |      |

#### 1. KORAK

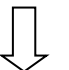

#### 2. KORAK

Po izboru programa se stran osveži, na vrhu pa se prikaže nov zavihek »EAC«. Kliknite na ta zavihek in izpolnite zahtevane podatke (slika spodaj).

| Welcome                                                      | . vou can edit Demo Organisat                                                                       | ion 1 949728456                                             | English(en) |      |
|--------------------------------------------------------------|----------------------------------------------------------------------------------------------------|-------------------------------------------------------------|-------------|------|
| Messages Documents Organisation                              | Legal Address Contact Person LEAR EA                                                                | :                                                           | ·           |      |
| Organisation Data Please enter the data for the organisation | Effective Date *:<br>PIC<br>Is the organisation a Legal Person?<br>Is it a Non-Profit Organisation? | 1<br>949728456<br>1 ⊛Yes ☉ No, I am a Natura<br>1 ☉Yes ⊛ No | al Person.  |      |
|                                                              | ls it a Public Body?<br>Is it a NGO?<br>Legal Name *                                                | OYes      No     OYes      No     Organisation 1            |             |      |
|                                                              | Business Name<br>Official Language *                                                                | DEMO                                                        |             | E    |
|                                                              | Establishmenorkegistration Country -<br>Legal form<br>VAVnumber                                     | Belgium     UNKNOWN     Yes No                              |             |      |
|                                                              | usiness Registration Number *<br>Registration Date *                                                | 1234567890<br>17-11-2013                                    |             |      |
|                                                              | NACE code                                                                                           | Computer programming, o                                     | consult     |      |
| [Erasmus+                                                    | Update your data Reset filter                                                                       | lser manual                                                 | _           | Quit |

Po vnosu zahtevanih podatkov kliknite »Update your data« in sistem vam bo posodobil podatke. Ali ste

pravilno izbrali program lahko preverite tako, da kliknete na vo, ponovno izberete program na katerega se boste prijavili (npr. Erasmus+), nato pa v zavihku EAC preverite ali so podatki, ki ste jih vnesli, vidni. Če so podatki vidni, je prijava zaključena.